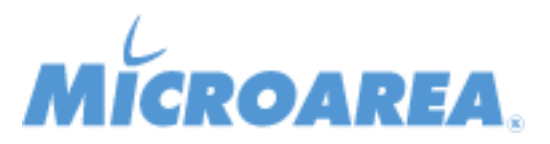

## ERP Service Provider per Mago4 rel.2.4.1.P002 Data di pubblicazione: -Migliorie apportate

| FATTURAZIONE ELETTRONICA         FE - Modalità asincrona su installazioni con porta diversa da 80         Si estende la piena funzionalità della modalità asincrona anche per installazioni che utilizzano una porta non standard (diversa da 80). *** Mago.net ***         La funzionalità viene introdotta con il package ESP P002.         Per installazioni 3.14.7 con applicazione del pacchetto ESP P002 è necessario:                                                                                                    |
|----------------------------------------------------------------------------------------------------|
| FE - Modalità asincrona su installazioni con porta diversa da 80<br>Si estende la piena funzionalità della modalità asincrona anche per installazioni che utilizzano una porta non standard<br>(diversa da 80). *** Mago.net ***<br>La funzionalità viene introdotta con il package ESP P002.<br>Per installazioni 3.14.7 con applicazione del pacchetto ESP P002 è necessario:                                                                                                    |
| <ul> <li>Accedere al file we.config presente nella cartella <cartella di<br="">Installazione&gt;\Standard\Applications\ESP\ERPServiceProvider</cartella></li> <li>modificare la riga <add key="MagoPort" value="80"></add> impostando la porta personalizzata al posto del valore standard 80</li> <li>riavviare IIS</li> <li>Per installazioni di SP successive alla 3.14.7 invece non sarà necessaria alcuna azione manuale.</li> <li>*** Mago4 ***</li> <li>La funzionalità viene introdotta con il package ESP P002.</li> </ul>                                                                                                    |
| <ul> <li>Accedere al file Esp.dll.config presente nella cartella</li> <li>C a r t e l l a d i</li> <li>Installazione&gt;\Standard\Applications\ERPServiceProvider\ERPServiceProvider\bin\Release\netcoreapp2.1\publish</li> <li>modificare la riga <add key="MagoPort" value="80"></add> impostando la porta personalizzata al posto del valore standard 80</li> <li>accedere al file Environment.json presente nella cartella <cartella di<="" li=""> <li>Installazione&gt;\Standard\Applications\ERPServiceProvider\ESPFrontEnd\bin\Release\netcoreapp2.1\publish\dist\assets</li> <li>modificare, inserendo la la porta personalizzata all'interno dell'API_URL (ad esempio se la porta fosse la 81 e la cartella di</li> <li>installazione Mago4: "http://<nome server="">:81/Mago4/ERPServiceProvider/Backend/api/"</nome></li> <li>riavviare IIS</li> <li>- creare manualmente la virtual directory IIS e le applicazioni frontned e backend sotto l'istanza di Mago:</li> <li>VirtualDirectory: C:\Program Files (x86)\Microarea\[NomeInstallazione]\Standard\Applications\ERPServiceProvider</li> <li>Applicazione 'Backend' (applications\ERPServiceProvider\ERPServiceProvider\ERPServiceProvider\ERPServiceProvider\ERPServiceProvider\ERPServiceProvider\ERPServiceProvider\ERPServiceProvider\ERPServiceProvider\bin\Release\netcoreapp2.1\publish</li> </cartella></li></ul> |
| - II r r r r r Pee ***                                                                                                    |

| $(x86)\Microarea\NomeInstallazione]\Standard\Applications\ERPServiceProvider\ESPFrontEnd\bin\Release\netcoreapp2.1\publish\dist$ |
|----------------------------------------------------------------------------------------------------|
| Per installazioni di SP successive alla 2.4.1 invece non sarà necessaria alcuna azione manuale.                                  |